Внимание: Услуги оказываются через телемедицинскую платформу ЕМП-Здоровье.

#### Используйте компьютер или ноутбук для заказа услуги.

Если оформляете заказ со смартфона, выберите «продолжить в веб версии». Важно: через смартфон вы не сможете загрузить радиологические изображения (рентген, КТ/МРТ). И др.

Скачайте этот файл, чтобы инструкция была перед глазами.

Предварительно загрузите на компьютер или ноутбук результаты исследований, их нужно будет загрузить при заказе услуги.

## Как заказать услугу

Выберите услугу на сайте центра Илизарова.

Когда вы нажмете на кнопку заказа услуги на сайте Центра Илизарова, откроется страница входа в личный кабинет на сайте телемедицинской платформы ЕМП. Вам нужно нажать на «зарегистрироваться».

Заполните все поля формы регистрации и введите символы с картинки (если символы не видно, нажмите на «поменять»).

| +7 (904) 642-71-88                                                       |       |
|--------------------------------------------------------------------------|-------|
| Елизавета                                                                |       |
| Вычегжанина                                                              |       |
| Николаевна                                                               |       |
| 18.08.1988                                                               |       |
| Жанский                                                                  |       |
| менский                                                                  | ~     |
| enkook@emportal.ru                                                       | ~     |
| enkook@emportal.ru<br>Введите символы с картинки                         | `     |
| enkook@emportal.ru Введите символы с картинки ВС С Поменять              | `     |
| епкоок@emportal.ru<br>Введите символы с картинки<br>ВСС Поменять<br>8LSC | ~<br> |

Вам придет смс с кодом, который нужно ввести в строку и подтвердить код.

## Подтверждение номера телефона

#### +7 (929) 541-72-43

#### изменить номер

На указанный номер телефона был выслан код подтверждения. Укажите его в поле ниже, чтобы продолжить регистрацию.

Проверочный код (действителен еще 298 сек.)

Например, 123456

Новый код можно будет запросить через 88 сек

Подтвердить код

После регистрации вы попадете в личный кабинет.

Вам нужно:

1. Принять условия использования сайта (нажать на оранжевую кнопку «Принять» в появившемся окне)

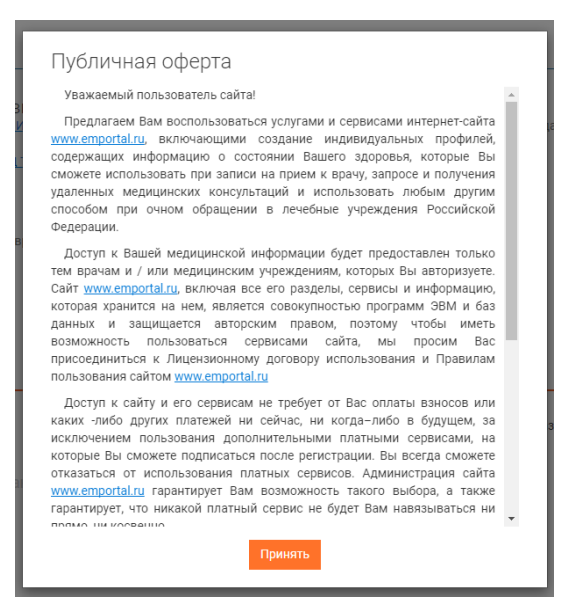

2. Ознакомиться с условием оказания услуги и поставить «галочку» в появившемся окне, после этого нажать «отправить запрос»

| а консультацию                                                                  | ×  |
|---------------------------------------------------------------------------------|----|
| У «НМИЦ ТО имени академика Г.А. Илизарова» Минздрава<br>жи                      |    |
|                                                                                 |    |
|                                                                                 | 11 |
| <u>казания услуги и Информированное добровольное согласие</u>                   |    |
| омился и принимаю условия, а также даю информированное<br>добровольное согласие |    |
|                                                                                 |    |
|                                                                                 |    |

Если вы не закончили заказ услуги и вышли из личного кабинета на сайте emportal.ru, но хотите продолжить оформление, то пройдите по ссылке: <u>https://p.emportal.ru/Auth/Login</u> и **войдите в личный кабинет.** Логин – номер телефона, пароль был выслан в виде смс в момент регистрации.

3. Загрузить требуемые документы, указать личные данные и заполнить анкету.

| П<br>ан<br>ор | оследнее заключение травматолога (с<br>чамнезом заболевания и<br>ртопедическим статусом)                                                                              |
|---------------|----------------------------------------------------------------------------------------------------|
|               | Перетащите сюда файл или папку с документом<br>или <u>выберите файл</u>                                                                                               |
| A             | Обратите внимание!<br>Загружайте несколько файлов только в случае, если они относятся к одному<br>документу (например, несколько страниц одного документа).           |
|               | Радиологические изображения (МРТ, КТ и др.) загружайте zip-архивом<br>через кнопку "выберите файл". Вы также можете перетащить папку с<br>файлами в область загрузки. |
|               | Пропустить Продолжить                                                                                                    |

4. Когда вы пройдете все шаги, ваша услуга будет иметь статус **«Подбор специалиста»**. Это значит, что вы успешно заказали услугу и ваш запрос поступил в обработку сотрудникам Центра Илизарова.

5. Для платной услуги (возможность заказать платную услугу появится в ближайшее время) Оплатите платную услугу через кнопку «Оплатить», доступны разные способы оплаты, например, банковской картой.

| Способы оплат:                                       | Decourse Email                                              |
|------------------------------------------------------|-------------------------------------------------------------|
| Банковская карта<br>Мир, Visa, MasterCard, Union Pay | ВВЕДИТЕ EMAII<br>Он нужен для отправки чека об оплате       |
| Оплата по частям                                     | Email для чека<br>wfwrgv@kerf.fk                            |
| Q QIWI<br>Электронный кошелёк                        | Оплатите полную сумму<br>Номер карты<br>0000 0000 0000 0000 |
|                                                      | MM/YY<br>12/24 CVC/CVV 3                                    |
|                                                      | Оплатить                                                    |
|                                                      | 🤋 Pay                                                       |
|                                                      | Оплатить <b>к сбп</b>                                       |

6. Уведомления. На указанный при регистрации Email вы получите письмо со ссылкой. Сразу после завершения регистрации и заказа услуги зайдите в почту и пройдите по этой ссылке. Таким образом вы подтвердите свой Email и мы будем присылать на него уведомления.

7. Статус услуги изменится на «В работе» после того, как сотрудник Центра Илизарова примет ее в обработку.

8. При обработке обращения специалист Центра Илизарова может написать в чат (например, попросит загрузить документ или задаст дополнительный вопрос).

9. Когда ответ будет готов, услуга (консультация) будет иметь статус **«Закрыта»**. Отображаться услуга будет в списке неактивных консультаций.

|    | Главная               | Мои консультации                                                                                                    |  |
|----|-----------------------|----------------------------------------------------------------------------------------------------|--|
|    | События               | Имя врача, клиника, жалоба, или что-то иное                                                                                        |  |
| Ð  | Консультации 🛛 🕕      |                                                                                                    |  |
| Ê. | Дневники самоконтроля | Активные консультации Неактивные консультации                                                                                      |  |
| Ê  | Медкарта              | 06 июня 2023                                                                                                    |  |
| 8≣ | Запись к врачу        | Бесплатная заочная консультация травматолога-ортопеда<br>Закрыта Бесплатная Медчат<br>Координатор Клиники Илизарова                |  |
|    |                       | ФГБУ «НМИЦ ГО имени академика Г.А. ИЛИЗарова» Минздрава России<br>Ирина Игоревна Иванова<br>Отправлен документ<br>Об июня.23 13:52 |  |

#### Как войти в личный кабинет

Чтобы войти в личный кабинет телемедицинской платформы ЕМП, пройдите по ссылке <u>https://p.emportal.ru/Auth/Login</u> или пройдите по адресу emportal.ru а нажмите на кнопку «Личный кабинет», она находится справа сверху.

Укажите свой Логин (номер телефона) и Пароль (пароль был в смс, которое вы получили при регистрации) и нажмите войти. Заказанную услугу вы сможете найти в разделе «Консультации».

# Как вернуться к заказу услуги, если вы не завершили оформление (не загрузили документы и не заполнили анкету)

Внутри личного кабинета зайдите в раздел «Консультации» и нажмите на консультацию, она будет иметь статус «На подготовке»

| ОО Главная<br>ОО Главная | Мои консультации                                                                                                    |  |
|--------------------------|----------------------------------------------------------------------------------------------------|--|
| События<br>События       | Имя врача, клиника, жалоба, или что-то иное                                                                                                    |  |
| 🚍 Консультации 🔳         |                                                                                                    |  |
| 📄 Дневники самоконтроля  | Активные консультации Неактивные консультации                                                                                                    |  |
| 🗎 Медкарта               |                                                                                                    |  |
| 8 Запись к врачу         | На подготовке Бесплатная Хонсультация Травматолога-ортопеда<br>На подготовке Бесплатная Медчат<br>Вам еще не назначен врач<br>ФГБУ «НМИЦ ТО имени академика Г.А. Илизарова» Минздрава России |  |
|                          |                                                                                                    |  |

(это значит, что вы не закончили оформление услуги и ваш запрос еще не поступил на обработку в Центр Илизарова). Вам нужно завершить оформление услуги (загрузить документы, указать свои данные и заполнить анкету) и тогда услуга (консультация) изменит статус на «Подбор специалиста» и поступит в Центр Илизарова для обработки.

| 00<br>00 Главн | ая                | Мои консультации                                                                                                    |
|----------------|-------------------|----------------------------------------------------------------------------------------------------|
| Собы           | тия               | Имя врача, клиника, жалоба, или что-то иное                                                                                        |
| 🗩 Консу        | ильтации 1        |                                                                                                    |
| 📄 Дневи        | ники самоконтроля | Активные консультации Неактивные консультации                                                                                      |
| 🗎 Медк         | арта              | 06 июня 2023                                                                                                    |
| 8 Запис        | сь к врачу        | Бесплатная заочная консультация травматолога-<br>ортопеда                                                                          |
|                |                   | Подбор специалиста Бесплатная Медчат                                                                                               |
|                |                   | <ul> <li>Вам еще не назначен врач</li> <li>         ФГБУ «НМИЦ ТО имени академика Г.А. Илизарова» Минздрава России     </li> </ul> |
|                |                   | Ирина Игоревна Иванова                                                                                                    |
|                |                   | Отправлен документ                                                                                                    |
|                |                   | 06 июня.23 13:52                                                                                                    |
|                |                   |                                                                                                    |

#### Как посмотреть ответ специалиста Центра Илизарова

Важно: чтобы получать уведомления о сообщениях от специалистов Центра Илизарова и изменении статуса услуги, скачайте **мобильное приложение** и авторизуйтесь в нем (**после того, как завершите заказ услуги через компьютер**). Ссылка на скачивание мобильного приложения есть в смс, которое вы получили при регистрации. Логин и пароль такой же, как и для входа в личный кабинет на сайте (логин – номер телефона, пароль в смс, которое вы получили при регистрации).

Если при регистрации вы указали **Email** и подтвердили его, то вы получите **письмо** о том, что консультация закрыта. В письме будет ссылка на вход в личный кабинет, где вы заказывали услугу (логин – номер телефона, пароль был выслан в виде смс в момент регистрации).

#### В личном кабинете зайдите в раздел «Консультации». Отображаться услуга будет в списке неактивных консультаций.

|   | Главная               | Мои консультации                                                                                                    |  |
|---|-----------------------|----------------------------------------------------------------------------------------------------|--|
|   | События               | Имя врача, клиника, жалоба, или что-то иное                                                                                                    |  |
| Ð | Консультации 0        |                                                                                                    |  |
| Ê | Дневники самоконтроля | Активные консультации Неактивные консультации                                                                                                    |  |
| Ê | Медкарта              | 06 июня 2023                                                                                                    |  |
| 8 | Запись к врачу        | Бесплатная заочная консультация травматолога-ортопеда<br>Закрыта Бесплатная Медчат<br>Координатор Клиники Илизарова<br>ФГБУ «НМИЦ ТО имени академика Г.А. Илизарова» Минздрава России |  |
|   |                       | Ирина Игоревна Иванова<br>Отправлен документ                                                                                                    |  |
|   |                       | 06 июня.23 13:52                                                                                                    |  |

Вы сможете в нее зайти (кликнув на нее) и внутри вы найдете ответ специалистов Центра Илизарова (файл внизу чата).

| Платная услуга травматолога-ортопеда Центра Илизарова                                                                      |  |  |
|----------------------------------------------------------------------------------------------------|--|--|
| Закрыта Медчат Платная                                                                                                    |  |  |
| Стоимость: 3000 ₽ Дата консультации: 31 мая 2023                                                                           |  |  |
| Длительность: 3 дня Осталось: 3 дня                                                                                        |  |  |
| Врач был недавно                                                                                                    |  |  |
| 06.06.2023                                                                                                    |  |  |
| Отправлен документ<br>В Опросник Илизарова<br>14:04 - ∞                                                                    |  |  |
| Назначен врач Бирюков Бернард Богданович<br>14:05                                                                          |  |  |
| Бирюков Бернард Богданович<br>Отправлен файл<br>Ваключение специалиста Центра Илизарова.pdf<br>1405                        |  |  |
| Врач Бернард Богданович Бирюков закрыл(а) консультацию. Причина: Выдано заключение специалиста центра<br>Илизарова<br>1405 |  |  |

### Что делать, если вы столкнулись с проблемой или ошибкой при заказе услуги

Если вы столкнулись с трудностями или ошибками при заказе услуги через телемедицинскую платформу, то позвоните по номеру 8 800 5555 782 или напишите на почту <u>support@emportal.ru</u>, ваше обращение направят специалистам технической поддержки. Сформулируйте проблему как можно подробнее – это поможет специалисту техподдержки быстрее решить ваш вопрос.